## Synchroniser votre livre numérique sur une tablette Bookeen

Brancher votre tablette avec le câble USB sur votre PC ou MAC et lancer le logiciel Adobe Digital Edition. Lors de la première synchronisation le logiciel vous affichera ce message :

| utorisation du périphérique - Cybook Opus                                                                                                    |
|----------------------------------------------------------------------------------------------------|
| Adobe <sup>®</sup> Digital Editions                                                                                                    |
| Autoriser votre périphérique                                                                                                    |
| Le fait d'autoriser votre périphérique avec un ID permet de transférer facilement les éléments protégés<br>Adobe DRM entre votre bibliothèque Digital Editions et ce périphérique. <b>Ce périphérique et le contenu protégé</b><br><b>doivent bénéficier d'une autorisation associée au même ID.</b> . |
| Sélectionnez l'ID à associer à l'autorisation de votre périphérique et cliquez sur le bouton Autoriser le périphérique :                                                                                                    |
|                                                                                                    |
|                                                                                                    |
|                                                                                                    |
|                                                                                                    |
| Annuler Autoriser le périphérique                                                                                                    |

Cliquer sur « Autoriser le périphérique

Une fois l'autorisation validée, vous verrez votre tablette apparaitre dans Adobe Digital Edition dans les périphériques :

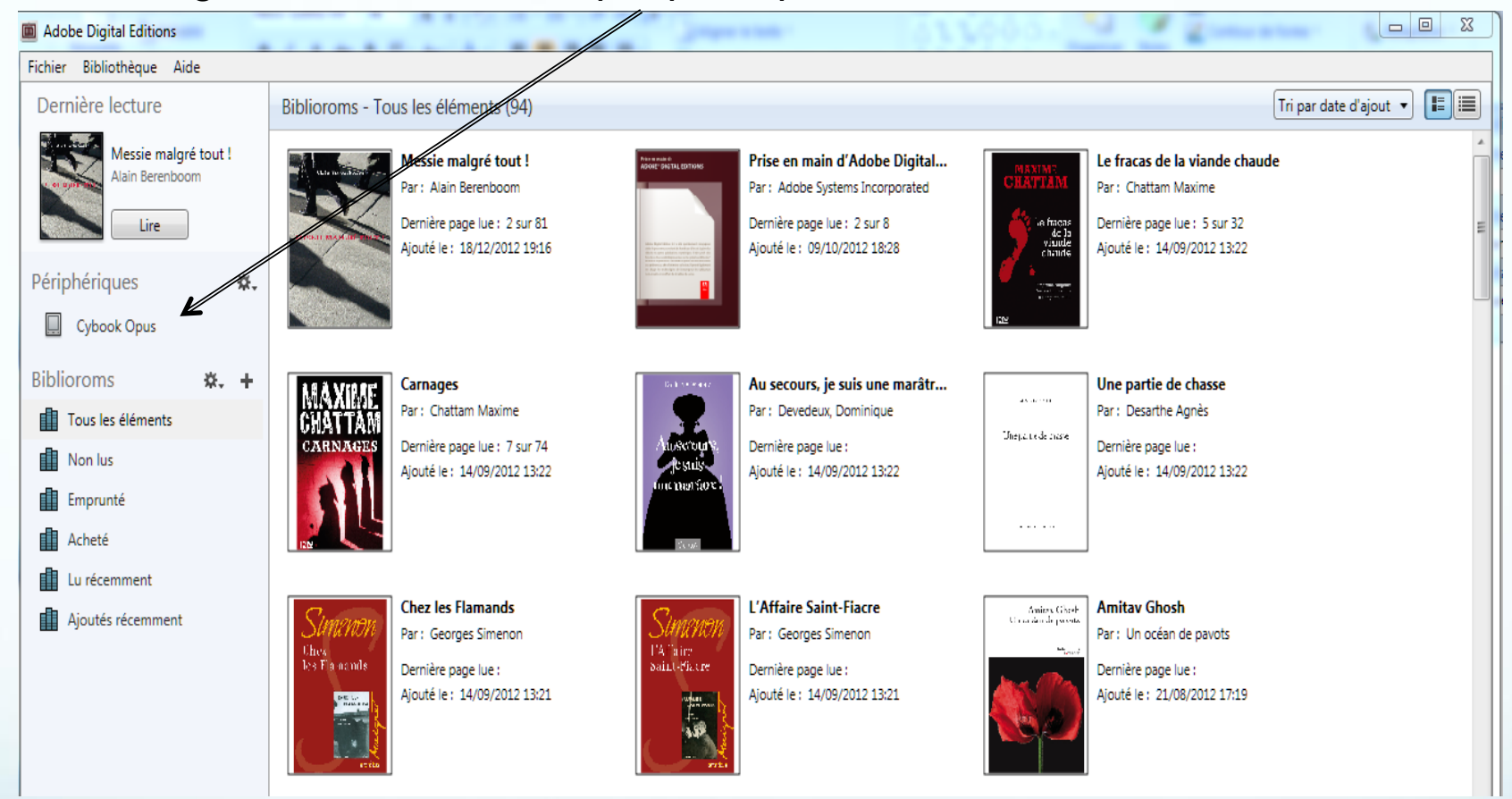

Il vous suffira ensuite de faire un « glisser – déposer » (drag and drop) de la première de couverture du livre vers la tablette. Déconnecter votre tablette et vous retrouverez votre livre dans votre bibliothèque.